Renewing Your SAS License Using Service Now

All staff should have access to the Service Now application. The URL for the application is <u>https://ucop.service-now.com/navpage.do</u>. Username and password will be same as the Windows AD credentials that is utilized to log onto your personal computer.

To renew your SAS license, create a Service Now ticket using the instructions below:

## Steps to log in a Service Request to Renew Your SAS License

1. Navigate to the web address located at <a href="https://ucop.service-now.com/navpage.do">https://ucop.service-now.com/navpage.do</a>. If you have any problems assessing the Service Now application, contact the IT Service Desk at 70457. Use option 2 on the call options.

| User name Password Remember me Login                                                                                                    |
|----------------------------------------------------------------------------------------------------|
| Log in Instructions UCOP Personnel                                                                                                    |
| Do not register. Simply log-in using your UCOP user ID and password.                                                                                                    |
| If you experience problems logging in, please contact the TechDesk via e-mail or phone.                                                                                                    |
| Non UCOP Personnel                                                                                                    |
| To lop-in, you may request an account by clicking the register button below. Your request will have to be approved, therefore please indicate your reason for needing access to IT Service Hub.  REGISTER  If you already have an account, you can click the password reset button below if you experience problems logging in, please contact the TechDesk via e-mail or phone. |
|                                                                                                    |
| Get Help the Following Ways:                                                                                                    |
| Online:https://ucop.service-now.com/                                                                                                    |
| Phone:(510) 987-0457                                                                                                    |

2. Enter your Windows AD username and password (Step 1). This is the same username and password you use to log into your office computer. Click on the *Login* button (Step 2).

## UNIVERSITY OF CALIFORNIA

| UNIVERSITY<br>OF Office of the President<br>CALIFORNIA                                                                                                    |  |  |  |  |  |
|----------------------------------------------------------------------------------------------------|--|--|--|--|--|
| User name<br>opopoola                                                                                                    |  |  |  |  |  |
| Password<br>Remember me                                                                                                    |  |  |  |  |  |
| Login                                                                                                    |  |  |  |  |  |
| Log-in Instructions.<br>UCOP Personnel                                                                                                    |  |  |  |  |  |
| Do not register. Simply log-in using your UCOP user ID and password.                                                                                                    |  |  |  |  |  |
| If you experience problems logging in, please contact the TechDesk via e-mail or phone.                                                                                                    |  |  |  |  |  |
| Non UCOP Personnel                                                                                                    |  |  |  |  |  |
| To log-in, you may request an account by clicking the register button below. Your request will have to be approved, therefore please indicate your reason for needing access to IT Service Hub. |  |  |  |  |  |
| If you already have an account, you can click the password reset button below. If you experience problems logging in, please contact the TechDesk via e-mail or phone.                          |  |  |  |  |  |
| IT Service Desk<br>Get Help the Following Ways:                                                                                                    |  |  |  |  |  |
| Online:https://ucop.service-now.com/                                                                                                    |  |  |  |  |  |
| Phone:(510) 987-0457                                                                                                    |  |  |  |  |  |
| Email:ServiceDesk@ucop.edu                                                                                                    |  |  |  |  |  |
| In Person/Walk-in:Franklin 7116                                                                                                    |  |  |  |  |  |
|                                                                                                    |  |  |  |  |  |

3. On the landing page within the Order, click on *Service Hub/Service Now System Requests* (Step 3).

|                 |                                                                                                    |                                                                                                    | ar Ola Popoola - 🕐 🐼                                                                                                    |
|-----------------|----------------------------------------------------------------------------------------------------|----------------------------------------------------------------------------------------------------|----------------------------------------------------------------------------------------------------|
|                 |                                                                                                    |                                                                                                    | 5 @                                                                                                    |
| News<br>No Rens |                                                                                                    | Self Service                                                                                                    | Search Service Catalog<br>Search Q<br>Most Read Articles                                                                                                    |
| A               | Report Service Interruption<br>Service Interruption: Report Something Broken<br>(Incident), Report Something Lost or Stolen<br>(Incident) | Service Hub/ServiceNow System Resuerts<br>Service Hub group membraships management,<br>ServiceNow enhancement requests.   | Claco Phone/Voicemail System, Jabber Softphone, Deak Phones<br>Patitude 2013-01-00<br>SAFE (Accellion) User Guide<br>Patitude 2013-01-01<br>National 2013-01-01     |
| 橋               | Request Service<br>Request Services, software, or hardware.                                                                               | Get Help<br>Submit Other Requests, Kak a Question, Pasyword<br>reset, Contact Service Desk, Find Incident respons<br>time | Robuctor uses requesting access to UNLS     Positivare 2015/09-0     Standard Laptop and Desktop Hardware and Software Bundle Descriptions     Published 2015/09-08 |
|                 |                                                                                                    | Q Information<br>Search KB articles, FAQs, and other resources                                                            | UCOP: How to Change your Email Password<br>Authines 2012-10 to<br>What is the best way to contact the Service Desk?<br>Public 2012-11-27                            |
|                 |                                                                                                    |                                                                                                    | ServiceNow: 5-Ticket Process Guide<br>Published 2017-03-00                                                                                                    |

UNIVERSITY OF CALIFORNIA

4. Under the <u>Service Hub/Service Now System Requests</u>, select the <u>Submit Other Requests</u> option.

|                                                                                                    | Ofa Popoola 👻     | @ @ |
|----------------------------------------------------------------------------------------------------|-------------------|-----|
| Service Catalog > Service Hub/ServiceNow System Requests                                                             | Q. Search catalog |     |
| Service Hub/ServiceNow System Requests<br>Service Hub group memberships management, ServiceNow enhancement requests. |                   |     |
| Heres Submit Other Requests Savida Catalage Order SolverAll Savidation 4 4                                           |                   |     |
| Manage my ServiceHub assignment groups Request to add/remove member to the group                                     |                   |     |

Enter the details of your request to have your SAS license renewed as indicated below (Step 5).
 Once the form is completed, click on the <u>Submit</u> button on the right hand side of the screen (Step 6).

|                                                                                  |                                          | 😋 Ola Popoola 👻 🕐 🔯   |
|----------------------------------------------------------------------------------|------------------------------------------|-----------------------|
| Service Catalog > Service Hub/ServiceNow System Requests > Submit Other Requests | $\sim$                                   | P Q. Search catalog + |
| Crists in categories                                                             | (5)                                      | Submit Request Item   |
| User Information                                                                 | Your office number                       |                       |
| Ota Popoola                                                                      | ① 11409                                  |                       |
| Yourphone                                                                        | Your department                          |                       |
| (510)987-9601                                                                    | IRAP - Institutional Research & Academic | 0                     |
| 3 Requested on behalf of (yourself or someone else)                              | •                                        |                       |
| More information                                                                 |                                          | )                     |
| Ola Popoela                                                                      | Q 0                                      |                       |
| Request Information                                                              |                                          |                       |
| Request to Renew Annual SAS Subscription License                                 |                                          |                       |
| ∋∦: Description                                                                  |                                          |                       |
| Please renew my annual SAS subscription license                                  |                                          |                       |
|                                                                                  |                                          |                       |
|                                                                                  |                                          |                       |
|                                                                                  |                                          | Ŭ                     |

If you have any questions regarding using Service Now or the status of a submitted request, contact the Service Desk (70457 Option 2).